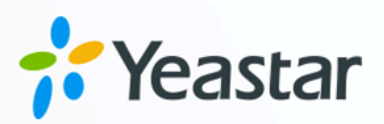

# Yeastar TA100/200 FXS Gateway Integration Guide

Yeastar P-Series Appliance Edition

Version: 1.0 Date: 2024-07-08

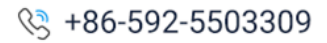

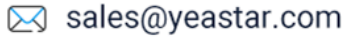

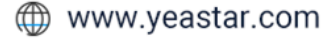

### Contents

| Overview                                                                                 | 1 |
|------------------------------------------------------------------------------------------|---|
| Connect Yeastar P-Series PBX System and Yeastar TA100/200 FXS Gateway                    | 3 |
| Make Outbound Calls from an Analog Phone Connected to Yeastar TA100/200 FXS Gate-<br>way | 6 |
| Receive Inbound Calls on an Analog Phone Connected to Yeastar TA100/200 FXS Gate-<br>way | 8 |

# Yeastar TA100/200 FXS Gateway Integration Guide

This guide provides a configuration example to describe how to extend analog phones for Yeastar P-Series PBX System.

#### **Test environment**

The instructions provided in this guide are based on the following test environment:

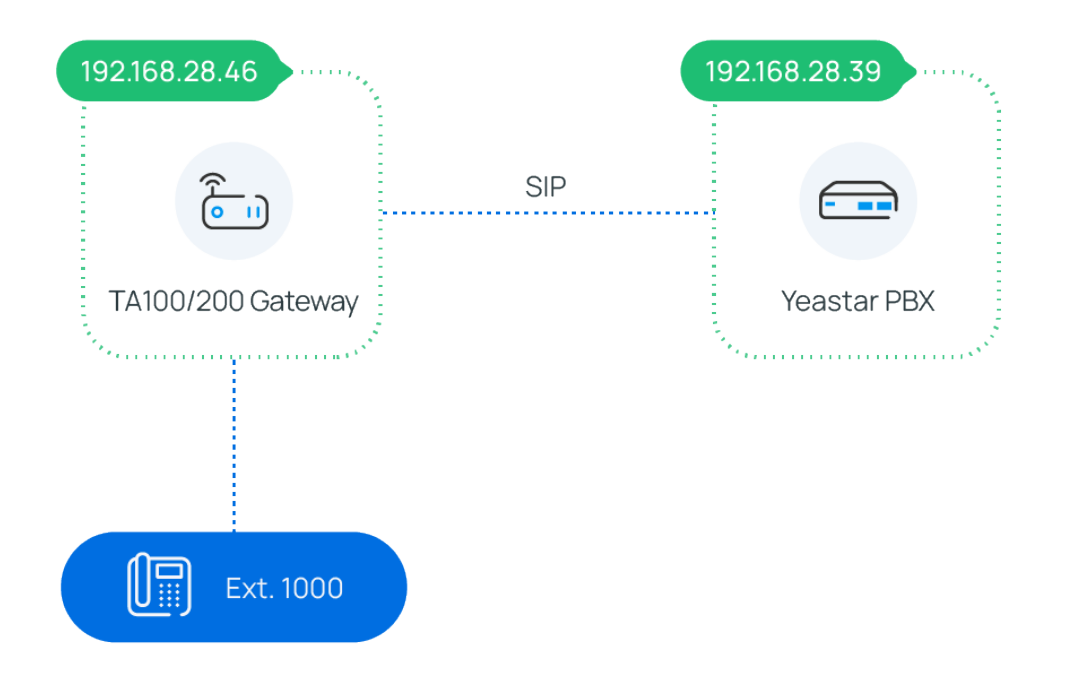

| Equipment                     | Firmware Version | IP Address    |
|-------------------------------|------------------|---------------|
| Yeastar P-Series PBX System   | 37.14.0.24       | 192.168.28.39 |
| Yeastar TA100/200 FXS Gateway | 44.19.0.30       | 192.168.28.46 |

#### **Objectives**

This guide provides instructions based on the above test environment to help you achieve the following objectives:

- <u>Connect Yeastar P-Series PBX System and Yeastar TA100/200 FXS Gateway</u>
- Make Outbound Calls from an Analog Phone Connected to Yeastar TA100/200 FXS
  Gateway
- <u>Receive Inbound Calls on an Analog Phone Connected to Yeastar TA100/200 FXS</u> <u>Gateway</u>

### Connect Yeastar P-Series PBX System and Yeastar TA100/200 FXS Gateway

This topic describes how to connect Yeastar P-Series PBX System and Yeastar TA100/200 FXS gateway, so as to extend analog phone(s) for the PBX.

#### Procedure

- <u>Step 1. Create an extension on Yeastar PBX</u>
- Step 2. Register the extension with FXS port on Yeastar TA100/200 FXS gateway

#### Step 1. Create an extension on Yeastar PBX

On Yeastar P-Series PBX System, create an extension for the FXS port on the gateway.

- 1. Log in to PBX web portal, go to **Extension and Trunk > Extension**.
- 2. Click **Add** to create an extension. In this example, create extension 1000.

| tension Type                   |        |                         |       |
|--------------------------------|--------|-------------------------|-------|
| 3IP Extension                  | $\vee$ |                         |       |
|                                |        |                         |       |
| er Information                 |        |                         |       |
| st Name                        |        | Last Name               |       |
| 000                            |        |                         |       |
| nail Address                   |        | Mobile Number           |       |
|                                |        |                         |       |
| User Password                  |        |                         |       |
|                                |        |                         |       |
| b Title                        |        |                         |       |
|                                |        |                         |       |
|                                |        |                         |       |
| tension Information            |        |                         |       |
| Extension Number               |        | * Caller ID             |       |
| 000                            |        | 1000                    |       |
| Registration Name              |        | * Registration Password |       |
| TE2Cx2H8kk                     |        |                         | ¥ 🖻 🖸 |
| Phone Concurrent Registrations |        |                         |       |
|                                | $\vee$ |                         |       |

3. Click Save and Apply.

## Step 2. Register the extension with FXS port on Yeastar TA100/200 FXS gateway

On Yeastar TA100/200 FXS gateway, register an FXS port as a PBX extension.

- 1. Log in to gateway web interface, go to **Gateway > Port Settings > FXS Port**, edit an FXS port.
- 2. In the pop-up window, configure the following settings:

| FXS Port - 1                          |  |
|---------------------------------------|--|
| Basic Advanced FXS Settings Dial Plan |  |
| Register Mode 🛈 : Port Register 🗸     |  |
| Caller ID Name                        |  |
| Caller ID Number 🛈 : 1000             |  |
| User Name 🛈 : 1000                    |  |
| Authentication Name                   |  |
| Password 1:                           |  |
| From User 1000                        |  |
| DID Number 🛈 : 1000                   |  |
| Transport: UDP 🗸                      |  |
| Hostname/IP: 192.168.28.39 :5060      |  |
| Domain: 192.168.28.39                 |  |
| Authenticating Incoming Call 🛈 : No   |  |
| Realm 🛈 :                             |  |
| Enable Outbound Proxy Server          |  |
| Failover Hostname/IP: 5060            |  |
| Save 🔀 Cancel                         |  |

- Register Mode: Select Port Register.
- Caller ID Name: Enter a name to help you identify the FXS port.
- Caller ID Number: Enter the extension number.
- User Name: Enter the extension number.
- Authentication Name: Enter the extension's registration name.

- Password: Enter the extension's registration password.
- From User: Enter the extension number.
- **DID Number**: Enter the extension number.
- Transport: Select UDP.
- Hostname/IP: Enter the PBX's IP address and SIP port.
- Domain: Enter the PBX's IP address.
- 3. Click **Save** and **Apply Changes**.

#### Result

- The extension is successfully registered with the FXS port. You can check the registration status on PBX web portal and gateway web interface.
  - On PBX web portal, go to Extension and Trunk > Extension to check the extension status. If the registration is successful, the extension status will display

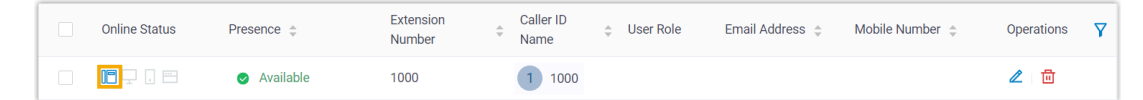

 On gateway web interface, go to Status > System Status > FXS Port Status to check the FXS port status. If the registration is successful, the port status will display "OK".

| FXS Port Status |               |      |        |                     |                  |
|-----------------|---------------|------|--------|---------------------|------------------|
| Port            | UP/Down/Break | Name | Status | Voice Mail(New/Old) | Off-hook/On-hook |
| 1               | Up            | 1000 | ОК     | -                   | On Hook          |

• Now the analog phone connected to the FXS port can be used to make and receive internal calls.

#### What to do next

- To make outbound calls from the analog phone, see <u>Make Outbound Calls from an</u> <u>Analog Phone Connected to Yeastar TA100/200 FXS Gateway</u>.
- To receive inbound calls on the analog phone, see <u>Receive Inbound Calls on an Analog</u> <u>Phone Connected to Yeastar TA100/200 FXS Gateway</u>.

### Make Outbound Calls from an Analog Phone Connected to Yeastar TA100/200 FXS Gateway

After connecting Yeastar P-Series PBX System and Yeastar TA100/200 FXS gateway, you can set up an outbound route on PBX to allow users to make outbound calls from the connected analog phone using PBX trunk.

#### Procedure

- <u>Step 1. Create an outbound route on Yeastar PBX</u>
- Step 2. Make a test call from the analog phone

#### Step 1. Create an outbound route on Yeastar PBX

On Yeastar P-Series PBX System, create an outbound route and assign permission to the extension that has been registered with an FXS port on the gateway.

- 1. Log in to PBX web portal, go to **Call Control > Outbound Route**, click **Add**.
- 2. Configure the following settings.
  - Name: Enter a name to help you identify the outbound route.
  - **Dial Pattern**: Set the dial pattern according to your needs.

In this example, set **Pattern** to 9., and set **Strip** to 1. Users should dial prefix 9 before the target number. For example, to call number <u>15880123456</u>, users should dial <u>915880123456</u>.

| * Pattern | Strip | Prepend | Operations |
|-----------|-------|---------|------------|
| 9.        | 1     |         | <b>一</b>   |

- Trunk: Select a trunk.
- Extension / Extension Group: Select the extension(s) that are allowed to make outbound calls via this route. In this example, select extension 1000.

Yeastar TA100/200 FXS Gateway Integration Guide | 3 - Make Outbound Calls from an Analog Phone Connected to Yeastar TA100/200 FXS Gateway | 7

| 7 ite | ems              | Availal                | ble | 🗌 1 ite | em               |                | Selected |
|-------|------------------|------------------------|-----|---------|------------------|----------------|----------|
| Searc | h here           | C                      | 2   | Searc   | h here           |                | Q        |
|       | Extension Number | Caller ID Name         |     |         | Extension Number | Caller ID Name |          |
|       | Extension Group  | Default_All_Extensions |     |         | 1000             | 1000           |          |
|       | 1001             | 1001                   |     |         |                  |                |          |
|       | 1002             | 1002                   |     |         |                  |                |          |
|       | 1003             | 1003                   |     |         |                  |                |          |
|       | 1004             | 1004                   |     |         |                  |                |          |
|       | 1005             | 1005                   |     |         |                  |                |          |

3. Click Save and Apply.

#### Step 2. Make a test call from the analog phone

For example, dial 915880123456 on the analog phone, the user 15880123456 will ring.

### Receive Inbound Calls on an Analog Phone Connected to Yeastar TA100/200 FXS Gateway

After connecting Yeastar P-Series PBX System and Yeastar TA100/200 FXS gateway, you can set up an inbound route to allow users to receive inbound calls from PBX trunk on the connected analog phone.

#### Procedure

- Step 1. Create an inbound route on Yeastar PBX
- Step 2. Make a test call to the analog phone

#### Step 1. Create an inbound route on Yeastar PBX

On Yeastar P-Series PBX System, create an inbound route and set the destination to the extension that has been registered with the FXS port on the gateway.

- 1. Log in to PBX web portal, go to **Call Control > Inbound Route**, click **Add**.
- 2. Configure the following settings.
  - Name: Enter a name to help you identify the inbound route.
  - Trunk: Select a trunk.
  - **Default Destination**: Select a destination for the inbound route. In this example, select extension 1000.

| Default Destination |           |        |
|---------------------|-----------|--------|
| Default Destination | *         |        |
| Extension           | 1000-1000 | $\sim$ |
| Time Condition      |           |        |

3. Click **Save** and **Apply**.

#### Step 2. Make a test call to the analog phone

For example, make a call to the trunk, the analog phone with extension 1000 registered will ring.